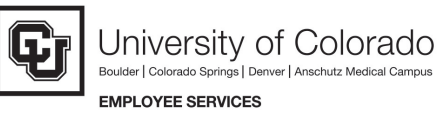

# 8.9 HRMS Step-by-Step Guide **Running Admin Training Report**

**Overview:** The Admin Training report is designed to provide a list of all employees that have taken a specific course, accompanied by the date they took the training.

Users running this report are restricted to the departments or nodes within their row-level security. When attempting to run the report selecting parameters outside your security profile, the report will not produce any data. Setting up the run control parameters can provide a dynamic reporting tool that allows for easy tracking and analyzing of employee training records. This report may include the following parameters:

- for one or more departments
- for your entire campus or node on the HR Tree
- ➢ for a particular job code
- for a specific employee group(s)
- for all employees in your department, in alphabetical order
- for multiple courses, all in the same report

For a complete list of reports and reviews available in PeopleSoft 8.9, go to the 89HRMS Report and Review Resource Guide.

Note: The screen shots used in this guide may not be representative of your access.

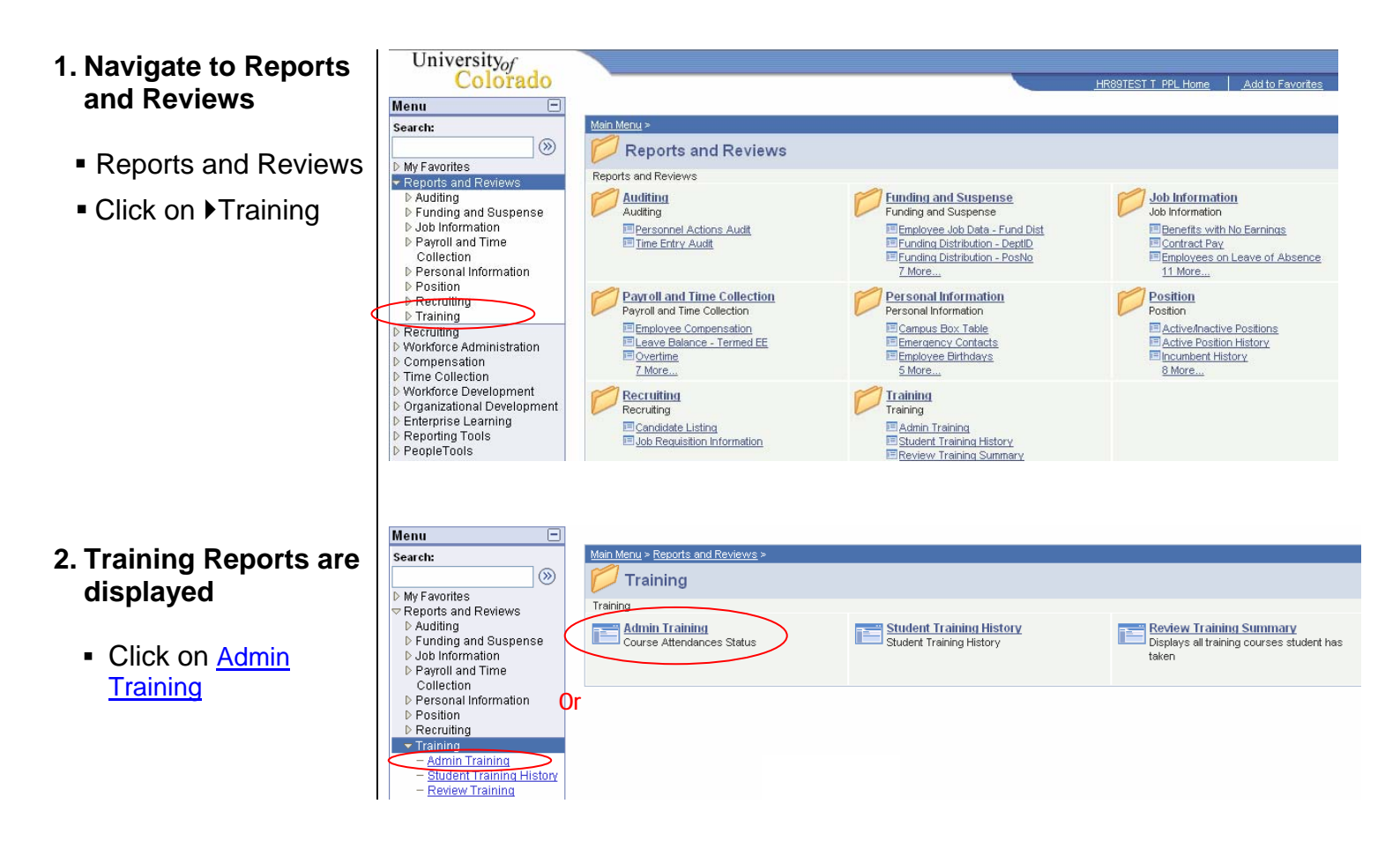

- Click on Search to find an existing run control ID
- 4. Search Results display
  - Click on an existing Run Control ID or create a new ID
  - To create a new ID, Click on Add a New Value
- 5. Add a New Value page displays
  - Enter a new Run Control ID.
  - NOTE: Spaces are not valid.
  - Click on Add

#### 6. Admin Training Run Control page displays

 If your row-level security is not set at a high level of access for your entire campus or for campus subgroups, bypass the Campus and Campus Subgroup fields.

| Admin Training   Find an Existing Value   Admin Training   End an Existing Value   Add a New Value   Admin Training   End an Existing Value   Add a New Value     Admin Training   End an Existing Value   Add a New Value     Admin Training   End an Existing Value   Add a New Value     Admin Training   End an Existing Value   Add a New Value     Admin Training   End an Existing Value   Add a New Value     Admin Training   End an Existing Value   Add a New Value     Admin Training   End an Existing Value   Add a New Value     Admin Training   End an Existing Value   Add a New Value     Admin Training   End an Existing Value   Add a New Value     Admin Training   End an Existing Value     Add a New Value     Admin Training   End an Existing Value     Add a New Value     Admin Training        Campus Subprove                                                                                                    | Universityof                                                      |                            |                              |                                  | 1                     |     |
|----------------------------------------------------------------------------------------------------|-------------------------------------------------------------------|----------------------------|------------------------------|----------------------------------|-----------------------|-----|
| We far with a set of the set of the                                                                                                    | Menu -                                                            |                            |                              |                                  | HR89PRAC PRACI1U Home |     |
| Promote of the second by the second by the seco                                                                                                    | Search:                                                           |                            |                              |                                  |                       |     |
| Percent of Reverse   • - Andrein State and Reverse   • - Andrein State and Reverse   • - Andrein Training   • - I                                                                                                    | ▷ My Favorites                                                    | Admin Training             |                              |                                  |                       |     |
| ************************************                                                                                                    | Reports and Reviews ▷ Auditing                                    | Enter any information you  | have and click Search. Leave | fields blank for a list of all v | alues.                |     |
| Search by: Reveal and model   Personal model Search by:   Personal model Search by:   Personal model Search by:   Personal model Search by:   Personal model Search by:   Personal model Search by:   Personal model Search by:   Personal model Search by:   Personal model Search by:   Personal model Search by:   Personal model Search by:   Personal model Search by:   Personal model Search by:   Search by: Ron Control D begins with best   Search Besuits Search by:   Personal model Search   Personal model Search   Search Besuits Search by:   Personal model Add a New Value   Personal model Add a New Value   Run Control ID: Admin_trin   Run Control ID: Admin_trin   Run Control ID:                                                                                                    | <ul> <li>Funding and Suspense</li> <li>Job Information</li> </ul> | ∫ Find an Existing Value   | Add a New Value              |                                  |                       |     |
| Prescuence         Prescuence                                                                                                    | Collection                                                        | Search by: Run Contr       | ol ID begins with            |                                  |                       |     |
| Image: State of the second second                                                                                                    | ▷ Position ▷ Recruiting                                           | Search Advanced S          | earch                        |                                  |                       |     |
| Statem Training Enter any information you have and click Search. Leave fields blank for a list of all values. Find an Existing Value add a New Value Search by: Run Control ID begins with [est] Search Advanced Search Search Results New All First [ 1 of ] Lest pun Control ID: Lest pun Control ID: Admin_trn Add End an Existing Value Add a New Value Admin Training End an Existing Value Add a New Value Admin Training End an Existing Value Add a New Value Admin Training End an Existing Value Add a New Value Admin Training End an Existing Value Add a New Value Admin Training End an Existing Value Add a New Value Ind an Existing Value Add a New Value Ind Add Add a New Value Ind Add A New Value Ind Add Add Add Add Add Add Add Add Add A                                                                                                    |                                                                   | Find an Evisting Value   A | hd a New Value               |                                  |                       |     |
| Admin Training         Enter any information you have and click Search. Leave fields blank for a list of all values.         Find an Existing Value       Add a New Value         Search by:       Run Control ID begins with [lest]         Search Advanced Search         Search control ID begins with [lest]         Search Advanced Search         Search Presults         Wew All First [ 1 oft ] Lest         Data Existing Value [ Add a New Value         Admin Training         End an Existing Value [ Add a New Value         Run Control ID:       Add in New Value         Add         Find an Existing Value [ Add a New Value         Add         Run Control ID:       Add in New Value         Add         Find an Existing Value [ Add a New Value         Imit Training                                                                                                    | - Student Training History                                        | Tind an Existing value   A | <u>10 a 146W Yalue</u>       |                                  |                       |     |
| Admin Training         Search by:       Run Control D begins with [est]         Search by:       Run Control D begins with [est]         Search Advanced Search         Search Presults         YerrAd First [ 1 of ] Last<br>processing Value   Add a New Value         Find an Existing Value   Add a New Value         Admin Training         Find an Existing Value   Add a New Value         Run Control ID:       Admin_trn         Add         Find an Existing Value   Add a New Value         Run Control ID:       Admin_trn         Add         Find an Existing Value   Add a New Value         Run Control ID:       Admin_trn         Run Control ID:       Admin_trn         Campus:       Job Code:       Q         Emplib:       Q       Campus: Subgroup:       Q         Select date range for course end date (leave blank for all)       From Date:       Im End Date:                                                                                                    |                                                                   |                            |                              |                                  |                       |     |
| Admin Training         Enter any information you have and click Search. Leave fields blank for a list of all values.         Find an Existing Value       Add a New Value         Search by:       Run Control ID begins with [test]         Beatch       Advanced Search         Search Results       Immediate and click Search         Search Results       Immediate and click Search         Search Results       Immediate and click Search         Search Results       Immediate and click Search         Search Results       Immediate and click Search         Search Results       Immediate and click Search         Search Results       Immediate and click Search         Search Results       Immediate and click Search         Find an Existing Value       Add a New Value         Admin Training       Immediate and click Add a New Value         Immediate Add a New Value       Add a New Value         Admin Training       Run Control ID: Admin_tm       Report Manager Process Monitor         Run Control ID:       Admin _tm       Report Manager Process Monitor       Run         Limit report as needed by adding each selection criteria       Campus Subgroup:       Select date range for course end date (leave blank for all)       From Date:       Immediate blank for all)         From Date:       Immediate bl                                                                                                    |                                                                   |                            |                              |                                  |                       |     |
| Einst report as needed by adding each selection criteria   Campus Subgroup:     Campus Subgroup:    Find an Existing Value   Add a New Value     Admin Training     Eind an Existing Value     Add a New Value     Admin Training     Eind an Existing Value     Add a New Value     Admin Training     Eind an Existing Value     Add a New Value     Admin Training     Eind an Existing Value     Add a New Value     Add a New Value     Add a New Value     Image: Description: Description: Des                                                                                                    | Admin Training                                                    | ave and click Search I     | oovo fielde blank for a li   | et of all values                 |                       |     |
| Find an Existing Value       Add a New Value         Search by:       Run Control ID begins with jest         Search Results         Yew All       Find an Existing Value         Admin Training         Eind an Existing Value       Add a New Value         Admin Training         Eind an Existing Value       Add a New Value         Run Control ID:       Admin_trn         Add         Find an Existing Value       Add a New Value         Run Control ID:       Add a New Value         Run Control ID:       Add a New Value         Eind an Existing Value       Add a New Value         Run Control ID:       Add a New Value         Run Control ID:       Admin_trn         Run Control ID:       Admin_trn         Run Control ID:       Admin_trn         Run Control ID:       Admin_trn         Run Control ID:       Admin_trn         Run Control ID:       Admin_trn         Run Control ID:       Admin_trn         Run Control ID:       Admin_trn         Run Control ID:       Admin_trn         Run Control ID:       Admin_trn         Run Control ID:       Admin_trn         Run Control ID:       Admin_trn                                                                                                    |                                                                   |                            |                              | st of all values.                |                       |     |
| Search by: Run Control ID begins with [test<br>Search Advanced Search<br>Search Results<br>Yew Value Training<br>Find an Existing Value Add a New Value<br>Run Control ID: Admin_trn<br>Add<br>Find an Existing Value Add a New Value<br>Run Control ID: Admin_trn<br>Run Control ID: Admin_trn<br>Run Control ID: Run Control ID: | ∫ Find an Existing Value                                          | Add a New Value            |                              |                                  |                       |     |
| Search       Advanced Search         Search Results       Vew All Frat [1 of 1] Last fund control is unsummed code to the search of the search of the s                                                                                                    | Search by: Run Contro                                             | I ID begins with test      |                              |                                  |                       |     |
| Search Results Verw A frat [ 1 or1 ] Leas Verw A frat [ 1 or1 ] Leas Verw A frat [ 1 or1 ] Leas Verw A frat [ 1 or1 ] Leas Verw Control II engeneene Code Verw Control ID: Add a New Value Run Control ID: Admin_trn Add Find an Existing Value   Add a New Value  Admin Training  Run Control ID: Admin_trn Run Control ID: Admin_trn Run Control ID: Admin_trn Verw Value                                                                                                    |                                                                   |                            |                              |                                  |                       |     |
| Search Results         Yeev All First [ 1 of 1 ] Last         Drin Control ID Lass         Admin Training         Eind an Existing Value   Add a New Value         Run Control ID: Admin_trn         Add         Find an Existing Value   Add a New Value         Run Control ID: Admin_trn         Add         Find an Existing Value   Add a New Value         Image: Stating Value   Add a New Value         Image: Stating Value   Add a New Value         Image: Stating Value   Add a New Value         Image: Stating Value   Add a New Value         Admin Training         Run Control ID: Admin_trn         Run Control ID: Admin_trn         Run Control ID: Admin_trn         Run Control ID: Admin_trn         Run Control ID: Admin_trn         Run Control ID: Admin_trn         Run Control ID: Admin_trn         Run Control ID: Admin_trn         Run Control ID: Admin_trn         Run Control ID: Admin_trn         Run Control ID: Admin_trn         Run Control ID: Admin_trn         Run Control ID: Admin_trn         Run Control ID: Run Control ID: Run Control ID: Run Control ID: Run Control ID: Run Control ID: Run Control ID: Run Control ID: Run Control ID: Run Control ID: Run Control ID: Run Control ID: Run Control ID: Run Control ID: Run Control ID: Run Control ID:                                                                                                    | Search <u>Advanced Se</u>                                         | arch                       |                              |                                  |                       |     |
| Vew All Fitt [] 1 or 1 ]       Lest         Pand Control ID Landnunge Code         Est       English         Find an Existing Value   Add a New Value         Run Control ID: Admin_trn         Add         Eind an Existing Value   Add a New Value         Run Control ID: Admin_trn         Add         Eind an Existing Value   Add a New Value         Run Control ID: Admin_trn         Run Control ID: Admin_trn         Run Control ID: Run Code:         Run Control ID: Run Code:         Run Control ID: Run Code:         Run Control ID: Run Codu Code:         Run                                                                                                    | Search Results                                                    |                            |                              |                                  |                       |     |
| Imit report as needed by adding each selection criteria   Campus Subgroup:     Imit report as needed by adding each selection criteria     Campus Subgroup:     Select date range for course end date (leave blank for all)     From Date:                                                                                                    | View All First 💽 1 of                                             | 1 🕟 Last                   |                              |                                  |                       |     |
| Find an Existing Value       Add a New Value         Admin Training                                                                                                    | Run Control ID Language C<br>test English                         | bde                        |                              |                                  |                       |     |
| Find an Existing Value Add a New Value  Admin Training  Add  Find an Existing Value Add a New Value  Add  Find an Existing Value Add a New Value  Add  Find an Existing Value Add a New Value  Add  Find an Existing Value Add a New Value  Admin Training  Run Control ID: Admin_tm  Report Manager Process Monitor  Run  Imit report as needed by adding each selection criteria  Campus Subgroup: Job Code: Select date range for course end date (leave blank for all) From Date: B End Date: B                                                                                                    |                                                                   |                            |                              |                                  |                       |     |
| Admin Training   Eind an Existing Value   Add   Run Control ID: Admin_tm   Add   Find an Existing Value   Add     Find an Existing Value   Add     Run Control ID: Admin_tm     Run Control ID: Admin_tm     Run Control ID: Admin_tm     Run Control ID: Admin_tm     Run Control ID: Admin_tm     Run Control ID: Admin_tm     Run Control ID: Admin_tm     Run Control ID: Admin_tm     Run Existing Value     Add a New Value     Imit report as needed by adding each selection criteria   Campus: Job Code:   Q   EmpliD: Q   Campus Subgroup:   Select date range for course end date (leave blank for all)   From Date:   B     End Date:                                                                                                    | Find an Existing Value   Add                                      | l a New Value              |                              |                                  |                       |     |
| Admin Training   Find an Existing Value   Run Control ID: Admin_trn   Add   Find an Existing Value   Add   Find an Existing Value   Add a New Value     Admin Training   Run Control ID: Admin_trn   Run Control ID: Admin_trn     Run Control ID: Admin_trn     Run Control ID: Run Control ID: Run Co                                                                                                    |                                                                   |                            |                              |                                  |                       |     |
| Find an Existing Value Add a New Value   Run Control ID: Admin_trn   Add   Find an Existing Value Add a New Value     Admin Training     Run Control ID:   Admin_trn     Run Control ID:   Admin_trn     Run Control ID:   Admin_trn     Run Control ID:   Admin_trn     Run Control ID:   Admin_trn     Run Control ID:   Admin_trn     Run     Compute as needed by adding each selection criteria   Campus:   Y   Job Code:   Q   Select date range for course end date (leave blank for all)   From Date:   Y   End Date:                                                                                                    | Admin Training                                                    |                            |                              |                                  |                       |     |
| Find an Existing Value     Run Control ID:     Add     Find an Existing Value     Add     Find an Existing Value     Add     Find an Existing Value     Add     Find an Existing Value     Add     Find an Existing Value     Add     Find an Existing Value     Add     Find an Existing Value     Add a New Value     Admin Training     Run Control ID:     Admin_trn     Report Manager   Process Monitor     Run     Limit report as needed by adding each selection criteria   Campus:   Job Code:   Q   Campus Subgroup:   Q   Select date range for course end date (leave blank for all)   From Date:   B   End Date:                                                                                                    | Admin Fraining                                                    |                            |                              |                                  |                       |     |
| Run Control ID: Admin_trn   Add   Find an Existing Value   Add a New Value     Admin Training   Run Control ID: Admin_trn   Report Manager   Process Monitor   Run     Limit report as needed by adding each selection criteria   Campus:   Job Code:   Campus Subgroup:   Campus Subgroup:   Select date range for course end date (leave blank for all)   From Date:   Bend Date:                                                                                                    | Eind an Existing Value                                            | 🔋 🚺 Add a New Valu         | ue                           |                                  |                       |     |
| Add   Find an Existing Value   Add a New Value     Admin Training     Run Control ID: Admin_trn     Run Control ID: Admin_trn     Report Manager   Process Monitor     Run     Imit report as needed by adding each selection criteria   Campus Subgroup:   Q   Select date range for course end date (leave blank for all)   From Date:   Imit report is End Date:                                                                                                    | Pup Control ID: Admin                                             | tro                        |                              |                                  |                       |     |
| Add   Find an Existing Value   Admin Training   Run Control ID: Admin_trn   Report Manager   Process Monitor   Run     Limit report as needed by adding each selection criteria   Campus:   Job Code:   Campus Subgroup:   Campus Subgroup:   Select date range for course end date (leave blank for all)   From Date:     Image:                                                                                                    |                                                                   |                            |                              |                                  |                       |     |
| Find an Existing Value       Add a New Value         Admin Training                                                                                                    | Add                                                               |                            |                              |                                  |                       |     |
| Find an Existing Value     Admin Training     Run Control ID:     Admin_trn     Run Control ID:     Admin_trn     Run     Limit report as needed by adding each selection criteria   Campus:   Job Code:   Campus Subgroup:   Campus Subgroup:   Select date range for course end date (leave blank for all)   From Date:   B   End Date:                                                                                                    |                                                                   |                            |                              |                                  |                       |     |
| Admin Training         Run Control ID:       Admin_trn         Run Control ID:       Admin_trn         Run Control ID:<                                                                                                    | Find an Existing Value                                            | Add a New Value            |                              |                                  |                       |     |
| Admin Training   Run Control ID: Admin_trn   Report Manager   Process Monitor   Run     Limit report as needed by adding each selection criteria     Campus:   Job Code:   Job Code:     Campus Subgroup:   Campus Subgroup:   Select date range for course end date (leave blank for all)   From Date:     Image:     Image: <td></td> <td></td> <td></td> <td></td> <td></td> <td></td>                                                                                                    |                                                                   |                            |                              |                                  |                       |     |
| Admin Training     Run Control ID: Admin_trn     Report Manager     Process Monitor     Run     Limit report as needed by adding each selection criteria     Campus:   Job Code:   Job Code:     Campus Subgroup:   Select date range for course end date (leave blank for all)   From Date:     Bit End Date:                                                                                                    |                                                                   |                            |                              |                                  |                       |     |
| Admin Training         Run Control ID:       Admin_trn         Run Control ID:       Admin_trn         Run Control ID:       Admin_trn         Run Control ID:       Admin_trn         Run Control ID:       Admin_trn         Run Control ID:       Admin_trn         Run Control ID:       Admin_trn         Run Control ID:       Admin_trn         Run Control ID:       Job Code:         Campus:       Job Code:         Campus Subgroup:       Campus Subgroup:         Select date range for course end date (leave blank for all)       From Date:         From Date:       Image:       Image:                                                                                                    |                                                                   |                            |                              |                                  |                       |     |
| Run Control ID:       Admin_trn       Report Manager Process Monitor       Run         Limit report as needed by adding each selection criteria                                                                                                    | Admin Training                                                    |                            |                              |                                  |                       |     |
| Run Control ID:       Admin_trn       Report Manager       Process Monitor       Run         Limit report as needed by adding each selection criteria                                                                                                    |                                                                   |                            |                              |                                  |                       | _   |
| Limit report as needed by adding each selection criteria   Campus:   Job Code:   CampliD:   Campus Subgroup:   Campus Subgroup:   Select date range for course end date (leave blank for all)   From Date:   Image: Image:                                                                                                    | Run Control ID: Adn                                               | nin_trn                    |                              | <u>Report Manager</u>            | Process Monitor       | Run |
| Limit report as needed by adding each selection criteria Campus: Job Code: C EmpIID: C Campus Subgroup: C Select date range for course end date (leave blank for all) From Date: B End Date: B End Date: C End Date: C End Dat                                                                                                    |                                                                   |                            |                              |                                  |                       |     |
| Campus: Job Code: Q<br>EmpliD: Q<br>Campus Subgroup: Q<br>Select date range for course end date (leave blank for all)<br>From Date: B<br>End Date: B                                                                                                    | Limit report as see                                               | lod by adding and          | a coloction criteria         |                                  |                       |     |
| Campus: Job Code: C<br>EmplID: C<br>Campus Subgroup: C<br>Select date range for course end date (leave blank for all)<br>From Date: End Date: S                                                                                                    | Limit report as nee                                               | ied by adding each         | selection criteria           |                                  |                       |     |
| EmpliD: Q   Campus Subgroup: Q   Select date range for course end date (leave blank for all)   From Date: B   End Date: B                                                                                                    | Campus:                                                           | V Job C                    | code:                        |                                  |                       |     |
| Campus Subgroup:<br>Select date range for course end date (leave blank for all)<br>From Date:<br>End Date:<br>IIIIIIIIIIIIIIIIIIIIIIIIIIIIIIIIIIII                                                                                                    | EmpliD:                                                           | Q                          |                              |                                  |                       |     |
| Campus Subgroup:                                                                                                    |                                                                   |                            | 0                            |                                  |                       |     |
| Select date range for course end date (leave blank for all)         From Date:         B         End Date:                                                                                                    | Campus Subgro                                                     | up:                        | ~                            |                                  |                       |     |
| From Date: B End Date: B                                                                                                    | Select date rang                                                  | e for course end d         | late (leave blank foi        | all)                             |                       |     |
|                                                                                                    | From Date                                                         | . 31                       | End Date:                    | <b>B1</b>                        |                       |     |
|                                                                                                    |                                                                   |                            |                              |                                  |                       |     |

### 7. Admin Training Run Control page displays

 Enter a Job Code, only if running for specific job code

or

- Enter an EMPLID, only if running for one person
- Enter From and To Dates (Leave blank unless specific dates are required)
- Results are based on row level security
- In general, most report users run this report using only the parameters in these 3 sections.
- Click Run

| n Control ID:                     | sh                                           |                            | <u>Report Manager</u> | Process Monito |
|-----------------------------------|----------------------------------------------|----------------------------|-----------------------|----------------|
|                                   | /                                            |                            |                       |                |
| imit report as r                  | needed by addin                              | ng each selection criteria | 1                     |                |
| Campus:                           |                                              | Job Code:                  | 2                     |                |
| EmpliD: 117                       | 858                                          | Martana Matthew            |                       |                |
|                                   |                                              |                            | 3                     |                |
| Campus Sub                        | group:                                       | ~                          |                       | _              |
| Select date r                     | ange for course                              | e end date (leave blank fo | or all)               |                |
| From [                            | Date:                                        | End Date:                  | 31                    |                |
|                                   |                                              |                            |                       |                |
|                                   |                                              |                            |                       |                |
|                                   |                                              |                            |                       |                |
| rsonnel Groups                    | ; (leave blank fo                            | or all groups): 🗲          | Tinu Tirst            |                |
| rsonnel Groups                    | s (leave blank fo                            | or all groups): 🔸          | Find First            | 14Last         |
| rsonnel Groups<br>partment (leave | : (leave blank fo<br>e blank for all de      | or all groups):            | Find First            |                |
| rsonnel Groups<br>partment (leave | : (leave blank fo<br>e blank for all de<br>Q | er all groups): 🔸          | Find First            |                |

#### Additional information for 1 – 6 (above):

1. **Campus** – This field is used to look at all transactions for a single campus and may be used in conjunction with a Campus Subgroup to further narrow the output.

Fiscal Code of Ethics-WEB

- 2. Job Code This parameter is used to limit the report results to a single job code. If additional parameters are not used the report will return results for every relevant transaction for that job code.
- 3. EmpliD This parameter is used to limit the report results to a single employee ID.

F00001

Q

- 4. Personnel Groups This parameter is used to limit the report results to a Personnel Group (job code series).
- 5. Department This parameter is used to limit the report results to a single department. If additional parameters are not used the report will return results for every relevant transaction within department row-level security.
- Course(s) Required This parameter is used to find the output for specific course(s). A maximum of six courses can be selected for each report output.

+

## 7. Process Scheduler page displays

- Enter PSUNX in the Server Name
- Verify the report type is Web
- Verify the format is PDF format
- Click OK
- 8. Admin Training page re-displays
  - Click on <u>Report</u>
     <u>Manager</u>

- 9. Report Manager displays
  - The report will not display until the process status is Posted
  - Click Refresh until the report is Posted
  - Click on the report Description <u>Admin</u> <u>Training</u>

(If a new window does not open, hold down the Ctrl key and click again)

| User ID:                                                                             | R00198                                                          |                                                                   | Run Co                | ntrol ID: sh                                                             |                                              |                       |                           |                   |                                           |
|--------------------------------------------------------------------------------------|-----------------------------------------------------------------|-------------------------------------------------------------------|-----------------------|--------------------------------------------------------------------------|----------------------------------------------|-----------------------|---------------------------|-------------------|-------------------------------------------|
| Server Name:                                                                         | PSUNX                                                           | ≚ Run Date:                                                       | 02/28/200             | 7 🛐                                                                      |                                              |                       |                           |                   |                                           |
| Recurrence:                                                                          |                                                                 | Run Time:                                                         | 2:32:56PM             | 1                                                                        | Resett                                       | o Current I           | Date/Time                 |                   |                                           |
| Time Zone:                                                                           | Q                                                               |                                                                   |                       |                                                                          |                                              |                       |                           |                   |                                           |
| Process List                                                                         |                                                                 |                                                                   |                       |                                                                          |                                              |                       |                           |                   |                                           |
| Select Description                                                                   | <u>n</u>                                                        | Proces                                                            | <u>s Name</u>         | Process Ty                                                               | <u>пре</u>                                   | *Type                 | *Form                     | <u>at</u> D       | istributio                                |
| OK Cano                                                                              | <mark>:el</mark>                                                |                                                                   |                       |                                                                          |                                              |                       |                           |                   |                                           |
| Admin Training<br>un Control ID:                                                     | sh                                                              |                                                                   |                       | Report                                                                   | Manage                                       | r Proce               | ss Monit                  | orF               | Run                                       |
|                                                                                      |                                                                 |                                                                   |                       |                                                                          |                                              |                       | Process                   | s Instand         | e:2753                                    |
| Limit report as                                                                      | s needed by ad                                                  | ding each select                                                  | ion criteria          | 1                                                                        |                                              |                       |                           |                   |                                           |
| Campus:                                                                              | ~                                                               | Job Code:                                                         | Q                     |                                                                          |                                              |                       |                           |                   |                                           |
|                                                                                      |                                                                 |                                                                   |                       |                                                                          |                                              |                       |                           |                   |                                           |
| EmpliD: 11                                                                           | 7858                                                            | 🔪 Martens,Mai                                                     | tthew                 |                                                                          |                                              |                       |                           |                   |                                           |
| Campus Si                                                                            | ubaroup.                                                        |                                                                   | Q                     |                                                                          |                                              |                       |                           |                   |                                           |
| Select date                                                                          | a range for com                                                 | se end date (lea                                                  | ve blank fo           | ar all)                                                                  |                                              |                       |                           |                   |                                           |
| Select udte                                                                          | , range for cou                                                 | so ena date (lea                                                  |                       | a any                                                                    | 1.4.4.                                       |                       |                           |                   |                                           |
| Fron                                                                                 | n Date:                                                         | 🖲 Ene                                                             | d Date:               |                                                                          | 31                                           |                       |                           |                   |                                           |
|                                                                                      |                                                                 |                                                                   |                       |                                                                          |                                              |                       |                           |                   |                                           |
|                                                                                      |                                                                 |                                                                   |                       |                                                                          |                                              |                       |                           |                   | 1                                         |
| Personnel Gr                                                                         | oups (leave bla                                                 | nk for all groups                                                 | ):                    | Į                                                                        | Find F                                       | First 🔳 1             | of 1 🕑 L                  | ast               |                                           |
|                                                                                      |                                                                 |                                                                   |                       |                                                                          |                                              |                       |                           |                   |                                           |
|                                                                                      |                                                                 |                                                                   |                       |                                                                          |                                              |                       |                           |                   |                                           |
|                                                                                      |                                                                 |                                                                   |                       |                                                                          |                                              |                       |                           |                   |                                           |
|                                                                                      |                                                                 |                                                                   |                       |                                                                          |                                              |                       |                           |                   |                                           |
|                                                                                      |                                                                 |                                                                   |                       |                                                                          |                                              |                       |                           |                   |                                           |
|                                                                                      |                                                                 |                                                                   |                       |                                                                          |                                              |                       |                           |                   |                                           |
|                                                                                      |                                                                 |                                                                   |                       |                                                                          |                                              |                       |                           |                   |                                           |
| lict                                                                                 | Fynlorer                                                        | Administration                                                    | Archive               |                                                                          |                                              |                       |                           |                   |                                           |
| List                                                                                 | Explorer                                                        | Administration                                                    | Archive               | es                                                                       |                                              |                       |                           |                   |                                           |
| List<br>View Reports F                                                               | Explorer                                                        | Administration                                                    | Archivi               | es                                                                       |                                              |                       |                           |                   |                                           |
| List<br>View Reports F<br>User ID:                                                   | Explorer<br>or<br>R00198                                        | Administration                                                    | Archivi               | esL                                                                      | ast:                                         | 1.0                   | ays                       | <u>۲</u>          | tefresh                                   |
| List<br>View Reports F<br>User ID:<br>Status:                                        | Explorer<br>For<br>R00198                                       | Administration                                                    | Archive               | es<br>V L                                                                | ast:<br>astance:                             |                       | ays                       | V F               | <u>tefresh</u>                            |
| List<br>View Reports F<br>User ID:<br>Status:<br>Report List                         | Explorer<br>For<br>R00198                                       | Administration<br>Type:<br>Folder:                                | Archive               | es<br>L<br>V<br>Ir                                                       | ast:<br>Istance:                             |                       | ays                       | <b>v F</b><br>to: | tefresh                                   |
| List<br>View Reports F<br>User ID:<br>Status:<br>Report List                         | Explorer<br>For<br>R00198                                       | Administration Type: Folder: Description                          | Archive<br>C          | es<br>↓ L<br>↓ Ir<br>Customize                                           | <mark>ast:<br/>Istance:</mark><br>Find   Vie | 1 D                   | ays<br>First              |                   | tefresh<br>of 2 Details                   |
| List<br>View Reports F<br>User ID:<br>Status:<br>Report List<br>Select ID<br>ID      | Explorer<br>For<br>R00198<br>Ort<br>Prcs<br>Instance            | Administration          Type:         Folder:         Description | Archive<br>C          | Elequest Da                                                              | ast:<br>Istance:<br>Find   Vie<br>te/Time    | 1 D                   | ays<br>First              | • File 1.2 c      | tefresh<br>of 2 D L<br>Details            |
| List<br>View Reports F<br>User ID:<br>Status:<br>Report List<br>Select D<br>D<br>135 | Explorer<br>For<br>R00198<br>Cort<br>Pres<br>Instance<br>5 2753 | Administration Type: Folder: Description Admin Traini             | Archive<br>C<br>Ing 0 | 25<br>↓ L<br>↓ II<br>Customize   <br>Lequest Da<br>2/28/2007<br>:33:50PM | ast:<br>Istance:<br>Find   Vie<br>te/Time    | 1 D<br>w All   Format | ays<br>First<br>Sta<br>Po | to:               | tefresh<br>of 2 ▶ L<br>Details<br>Details |

**10. Admin Training** Report displays in https://titan.cusys.edu:8877/psreports/hr89prac/1355/trn060cu\_2753.PDF - Microsoft Internet Explorer File Edit Go To Favorites Help Adobe Acrobat 🔇 Back 🔹 🕗 🔹 🛃 🛟 🔎 Search 🤺 Favorites 🚱 🔗 😓 🔜 🛄 鑬 🖏 Chickpon//Wilan.cusys.edu:8877/psreports/hr89prac/1355/trn060cu\_2753.PDF 🗸 🔁 Go 🛛 Links 🎽 Google 💽 🗸 🗸 💀 🔘 Settings 🗸 Click line to print the 📙 Save a Copy 🚔 🤌 🙌 🚺 💽 Select 📷 🔍 - 📜 🗗 😌 91% - 🐵 👫 - 🐯 🔊 - 🐚 Search Web 👥 Adobe Reader 7.0 report Pages Click <sup>B Save a Copy</sup> to save PeopleSoft Admin Training Report All Courses Completed Before 28-FEB-2007 Report ID: TRN060CU Campus: System Dept: S1000 -- Payroll & Benefit Services Page No. 1 Run Date 02/28/2007 Run Time 14:34:01 the report HRMS Functional Instr led A00032 Fiscal Code of Ethics WEB Grade <u>F00001</u> Grade Emplid Name Job Code 2006-02-27\* 200 117858 0 Martens,Matthew несэхи 2005-07-07 Attachments 1 of 1 -Downloaded (0 B) : 🔒 Unknown Zone

**Running Admin Training Report complete**